## DAFTAR GAMBAR

| Gambar 1. Versi Project8                                                                                                    |
|----------------------------------------------------------------------------------------------------|
| Gambar 2. Keinginan klien9                                                                                                    |
| Gambar 3. Hasil Worksheet ide<br>Praktikan9                                                                                          |
| Gambar 4. Hasil worksheet solusi dari praktikan9                                                                                     |
| Gambar 5. Youtube guidelines12                                                                                                    |
| Gambar 6. Program Youtube Klien12                                                                                                    |
| Gambar 7. Suasana rapat dengan klien14                                                                                               |
| Gambar 8 . Rundown acara ulang tahun perusahaan klien15                                                                              |
| Gambar 9. Praktikan sedang mencari momen untuk shoot video16<br>Gambar 10. Praktikan mengambil <mark>video</mark> dengan low angle16 |
| Gambar 11. Hasil shoot video low angle16                                                                                             |
| Gambar 12. Praktikan mengambil video dari eye level angle17                                                                          |
| Gambar 13. Hasil shoot eye level angle17                                                                                             |
| Gambar 14. Hasil video yang di serahkan untuk laporan ke kantor18                                                                    |
| Gambar 15. Suasana booth yang ada di JFW 202019                                                                                      |
| Gambar 16. Hasil foto praktikan di konfersi pers di JFW 202019                                                                       |
| Gambar 17. hasil foto portrait model praktikan di JFW202020                                                                          |
| Gambar 18. hasil foto praktikan landscape model JFW202021                                                                            |
| Gambar 19. Hasil import video21                                                                                                    |
| Gambar 20. Proses cutting video                                                                                                    |

| Gambar 21. Menggabungkan footage footage video di timeline2                 | 2  |
|-----------------------------------------------------------------------------|----|
| Gambar22. Potongan footage diawal video23                                   |    |
| Gambar 23. Penambahan teks anniversary pada video23                         |    |
| Gambar 24. Hasil penambahan teks pada footage video23                       |    |
| Gambar 25. Video dengan Cinematic bar24                                     |    |
| Gambar 26. Menurunkan volume audio backsound24                              |    |
| Gambar 27. Footage video sharing direksi PT.Lautan berlian                  |    |
| Gambar 28. Footage video sharing direksi PT.Lautan berlian                  |    |
| Gambar 29. Peserta acara mendapatkan hadiah uang setelah memenangkan quiz25 |    |
| Gambar 30. Video peresmian aplikasi lautan berlian25                        |    |
| Gambar 31. Sesi pemotongan tumpeng26                                        |    |
| Gambar 32. Sesi pemberian apresiasi putra putri karyawan yang berprestasi26 |    |
| Gambar 33. Potongan klip video keseruan diakhir acara26                     |    |
| Gambar 34. Potongan klip video saling bersalaman di penghujung acara27      |    |
| Gambar 35. Proses rendering video                                           |    |
| Gambar 36. Proses memasukan logo ke dalam timeline                          |    |
| Gambar 37. Meletekan logo di sudut kanan atas                               |    |
| Gambar 38. Mengubah blend mode ke multiply28                                |    |
| Gambar 39. Hasil logo yang diaplikasikan di videoGambar                     |    |
| Gambar 40. Persiapan kamera29                                               |    |
| Gambar 41 . Hasil foto saat suasana sesi tanya jawab                        | 30 |

| Gambar 42. Hasil foto pembicara                                     |
|---------------------------------------------------------------------|
| Gambar 43. Hasil foto bersama peserta dan pembicara                 |
| Gambar 44. Hasil shoot video di ombe kofie31                        |
| Gambar 45. Hasil foto produk praktikan                              |
| Gambar 46. impor video ke adobe premiere cc2017                     |
| Gambar 47. impor video ke adobe premiere cc2017                     |
| Gambar 48. Proses menggabungkan footage dan memberi effect transisi |
| Gambar 49. Hasil transisi Irish Cross                               |
| Gambar 50. Menambahkan tittle                                       |
| Gambar 51. Mengatur position movement motion textbox                |
| Gambar 52. Hasil position movement                                  |
| Gambar 53. Transisi band wipe                                       |
| Gambar 54. Hasil transisi band wipe                                 |
| Gambar 55. proses menambahkan transisi plug in                      |
| Gambar 56. Hasil transisi spin                                      |
| Gambar 57. pengaplikasian efek transisi slide                       |
| Gambar 58. Hasil efek transisi slide                                |
| Gambar 59. Menambahkan tittle                                       |
| Gambar 60. Susunan peletakan tittle diatas footage                  |
| Gambar 61. Hasil menambahkan lowerthird38                           |
| Gambar 62. efek zoom in                                             |

| Gambar 63. Lower thirds                                                        |
|--------------------------------------------------------------------------------|
| Gambar 64. Hasil efek BL to TL                                                 |
| Gambar 65. Pengaplikasian transisi film dissolve di antara footage             |
| Gambar 66.hasil efek transisi film dissolve                                    |
| Gambar 67. Lower thirds                                                        |
| Gambar 68. Hasil efek transisi zoom in40                                       |
| Gambar 69. lumetri color40                                                     |
| Gambar 70.Hasil memperbaiki pencahayaan40                                      |
| Gambar 71. Menambahkan lower thirds41                                          |
| Gambar 72. hasil transisi zoom in41                                            |
| Gambar 73. footage terakhir41                                                  |
| Gambar 74. Video penutup menampilkan logo,tagline dan website42                |
| Gambar 75. rendering video                                                     |
| Gambar76. Ruangan editor versi dinamika kreasindo                              |
| Gambar77. Praktikan liputan di acara PT.lautan berlian46                       |
| Gambar78. Praktikan mengedit video diluar kantor bersama pembimbing lapangan46 |
| Gambar.79 Praktikan liputan di JFW202047                                       |